# **InfiniBand Trade Association**

**/INCITSU** Method Of Implementation

# Active Time Domain Testing For FDR Active Cables

# **Table of Contents**

| Acknowledgements                                                   | 2  |
|--------------------------------------------------------------------|----|
| Overview                                                           | 2  |
| Glossary                                                           | 3  |
| References                                                         | 4  |
| Equipment List                                                     | 4  |
| Test Equipment Configuration                                       | 4  |
| Overview of Fixture Calibration and DUT Testing                    | 6  |
| Anritsu Equipment Connections                                      | 7  |
| Generating Aggressor Channels                                      | 8  |
| Differential Channel Observations                                  | 9  |
| Scope Measurements                                                 | 9  |
| Active Cable Voltage Range Programming                             | 9  |
| Calibration Step 1: Counter-Propagating FEXT Aggressors            | 10 |
| Calibration Step 2: Co-Propagating FEXT Aggressors                 | 11 |
| Calibration Step 3: Victim Input Signal Calibration                | 12 |
| DUT Testing                                                        | 14 |
| Appendix 1: FDR Range Programming and Interface Cable Construction | 15 |
| Appendix 2: Setting DDWPS, J2, J9, Eye Mask Parameters             | 16 |
| Appendix 3: Plugfest 24 FDR Equipment Settings                     | 17 |
| Appendix 4: Setup Photographs                                      |    |
| Appendix 5: Sample Victim Output Measurement                       | 19 |
| Appendix 6: Relevant InfiniBand Specification Tables               | 20 |
| Revision History                                                   | 21 |
| Disclaimer                                                         | 21 |

#### Acknowledgements

This document would not have been possible were it not for contributions made by so many members of the InfiniBand Compliance & Interoperability Working Group and Electromechanical Working Group. Their generous inputs and tireless efforts were instrumental during Plugfest events and the development of this document.

#### **Overview**

This Method Of Implementation (MOI) contains information and procedures relevant to the Active Time Domain (ATD) testing performed at Plugfest events during which designers of Active Cables participate in interoperability testing of their products. Stepby-step procedures are provided throughout sections of this document which will guide the user through setup, calibrations and measurements designed to support interoperability testing of Active Cables with respect to the ATD parameters as defined in InfiniBand Architecture Specifications.

### Glossary

This section provides definitions of the terminology used throughout this document. The reference diagram in Figure 1 is a considerably simplified representation of the ATD test system presented in this document, illustrating the terms defined in the glossary.

| AOC                                          | Active-Optical Cable assembly. Cable assemblies that use fiber–optic transceivers and fiber-optic interconnects to transmit high-speed serial data such as InfiniBand and Ethernet.                                                                          |
|----------------------------------------------|----------------------------------------------------------------------------------------------------|
| ATD                                          | Active Time-Domain testing. A test methodology for active-cable-assemblies, (primarily Active Cable) where time-domain parameters such as jitter, eye-height and eye-width are measured on a stressed victim signal.                                         |
| Cross-Talk                                   | The phenomena of a signal transmitted on one channel coupling energy onto an adjacent channel, causing<br>an undesirable effect.                                                                                                    |
| Co-Propagating<br>Input Aggressors           | Adjacent channels which generate crosstalk energy and are driven from the input side of the test system and propagate in the same direction as the victim channel.                                                                                           |
| Counter-<br>Propagating Output<br>Aggressors | Adjacent channels which are driven from the output side of the test system, propagating in the opposite direction as the victim channel, and imposing crosstalk energy onto the victim channel at the output side of the ATD test system.                    |
| Counter-<br>Propagating Input<br>Aggressors  | Adjacent channels which are driven from the output side of the test system, propagating in the opposite direction as the victim channel, and imposing crosstalk energy onto the victim channel at the input side of the ATD test system.                     |
| FEXT                                         | Far-End Cross-Talk. Cross-Talk which occurs at the Far-End of a link. In ATD testing, the location of the Far-<br>End is defined with respect to where the victim measurement is performed. FEXT will normally occur at the<br>input of the ATD test system. |
| НСВ                                          | Host Compliance Board. PCB board or interface with known signal integrity characteristics that allow testing of host or switch specifications. The HCB is used for calibrating signals in the ATD test system. (HCB not illustrated below)                   |
| МСВ                                          | Module Compliance board. PCB board or interface with known signal integrity characteristics which allows testing of "modules" such as QSFP cable assemblies.                                                                                                 |
| NEXT                                         | Near-End Cross-Talk. Cross-Talk which occurs at the Near-End of a link. In ATD testing, the location of the Near-End is defined with respect to where the victim measurement is performed. NEXT will normally occur at the output of the ATD test system.    |
| PPG                                          | Pulse Pattern Generator. Signal generator used to generate pseudo random binary data for traffic.                                                                                                    |

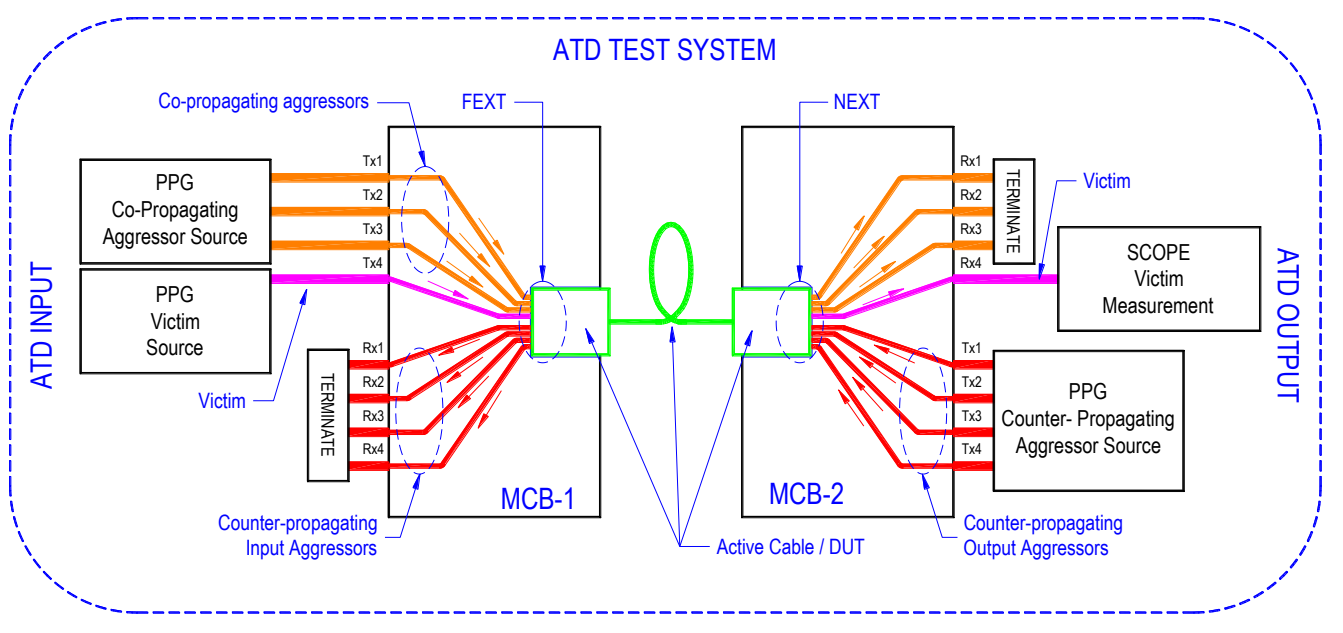

#### Figure 1. Glossary Reference Diagram

#### References

It is highly recommended that the following documents be read and understood prior to conducting the procedures and measurements described in this MOI.

- IBTA Volume 2 Physical Specification Draft Latest Revision
- Anritsu IB\_FDR\_AOC\_appnote\_E\_0\_00 MP1800A Series Active Optical Cable Evaluation Method

| ltem # | Description            | Vendor              | Part #                 | Qty | Function                                                      |
|--------|------------------------|---------------------|------------------------|-----|---------------------------------------------------------------|
| 1      | MP1800A<br>Mainframe A | Anritsu             | MP1800A<br>(*1)        | 1   | Signal source for Victim and Co-Propagating Agressors.        |
| 2      | MP1800A<br>Mainframe B | Anritsu             | MP1800A<br>(*1)        | 1   | Signal source for Counter-Propagating Agressors.              |
| 3      | Emphasis               | Anritsu             | MP1825B<br>(*1)        | 1   | Equalization for Victim                                       |
| 4      | Sampling Scope         | Tektronix           | DSA8300<br>(*2)        | 1   | All time domain measurements.                                 |
| 5      | Splitter_A             | Anritsu             | K240A<br>(*3)          | 4   | PPG signal division for driving all AOC lanes.                |
| 6      | Splitter_B             | Anritsu             | K241A<br>(*3)          | 8   | PPG signal division for driving all AOC lanes.                |
| 7      | MCB                    | Molex               | 1111143022             | 2   | Module Compliance Board for AOC testing.                      |
| 8      | HCB                    | Wilder Technologies | QSFP+-TPA-HCB-P        | 1   | Host Compliance Board (module) used for ATD calibration.      |
| 9      | K Cables               | Huber + Suhner      | Sucoflex 104PE<br>(*4) | 21  | Interconnect cables for driving AOC lanes & Sampling Scope    |
| 10     | SMA Cables             | -                   | *5                     | 10  | Interconnect cables for MP1800A Clocking and Scope Triggering |
| 11     | USB to I2C Adaptor     | Mellanox            | MTUSB-1                | 1   | AOC Range Programming                                         |
| 12     | I2C Interface Cable    | -                   | *6                     | 1   | Interfaces between DB9 and MCB terminal block for programming |
| 13     | Power Supplies         | CUI                 | EPAS-101W-05           | 2   | AOC Power Supplies                                            |
| 14     | PC                     | -                   | -                      | 1   | AOC Range Programming                                         |
| 15     | Termination            | _                   | -                      | 14  | Terminate unused ports during test and calibration            |

#### Equipment List

Table 1. Equipment List

#### Notes:

- \*1 Detailed Anritsu Equipment configurations provided in Table 3.
- \*2 Detailed Tektronix Equipment configurations provided in Table 2.
- \*3 Substitute part numbers may be used if BW / performance meets or exceeds that of part number indicated.
- \*4 Recommended BW > 26GHz and phase matched to ± 2ps.
- \*5 Recommended BW > 18GHz and phase matching not required. Length as required.
- \*6 See Appendix 1: FDR Range Programming .

#### **Test Equipment Configuration**

Plugfest events use the test equipment configurations shown in Table 2 and Table 3 during interoperability testing. These equipment options are provided for reference purposes and are not intended to suggest or represent the configuration for a comprehensive final production test solution.

| Part Number | Options                                 |
|-------------|-----------------------------------------|
| DSA8300     | Equivalent Time Digital Signal Analyzer |
| 80E10B      | 50GHz Sampling Head                     |
| 82A04B      | 30GHz Phase Reference                   |

 Table 2. Tektronix Equipment Configuration

| Mainframe | Slot #          | Part Number   | Options                                |  |  |
|-----------|-----------------|---------------|----------------------------------------|--|--|
|           |                 | MP1825B       | 4 Tap Emphasis                         |  |  |
| N/A       |                 | MP1825B-001   | 14 Gbit/s Operation                    |  |  |
|           | N/A             | MP1825B-003   | 14 Gbit/s Variable Data Delay          |  |  |
|           |                 | MP1825B-005   | 14.1 Gbit/s Extension                  |  |  |
|           |                 | MP1800A       | SIGNAL QUALITY ANALYZER                |  |  |
|           |                 | MP1800A-001   | GPIB                                   |  |  |
| -         | -               | MP1800A-002   | LAN                                    |  |  |
|           |                 | MP1800A-014   | 2-Slot for PPG and/or ED               |  |  |
| A         | 1, 2            | MU181500B     | Jitter Modulation Source               |  |  |
|           |                 | MU181020B     | 14 Gbit/s PPG                          |  |  |
|           |                 | MU181020B-002 | 0.1 to 14 Gbit/s                       |  |  |
| A         | 3               | MU181020B-005 | 14.1 Gbit/s Extension                  |  |  |
|           |                 | MU181020B-013 | Variable Data Output (0.5 to 3.5 Vp-p) |  |  |
|           |                 | MU181020B-030 | Variable Data Delay                    |  |  |
|           |                 | MU181020B     | 14 Gbit/s PPG                          |  |  |
|           | 4               | MU181020B-002 | 0.1 to 14 Gbit/s                       |  |  |
| A         |                 | MU181020B-005 | 14.1 Gbit/s Extension                  |  |  |
|           |                 | MU181020B-013 | Variable Data Output (0.5 to 3.5 Vp-p) |  |  |
|           |                 | MU181020B-030 | Variable Data Delay                    |  |  |
| А         | A 5,6 MU181000A |               | 12.5 GHz Synthesizer                   |  |  |
|           |                 | MP1800A       | SIGNAL QUALITY ANALYZER                |  |  |
| D         |                 | MP1800A-001   | GPIB                                   |  |  |
| В         | -               | MP1800A-002   | LAN                                    |  |  |
|           |                 | MP1800A-014   | 2-Slot for PPG and/or ED               |  |  |
| В         | 1, 2<br>(*)     | MU181500B     | Jitter Modulation Source               |  |  |
| В         | 3               | Not Used      | Not Used                               |  |  |
|           |                 | MU181020B     | 14 Gbit/s PPG                          |  |  |
| D         | Α               | MU181020B-002 | 0.1 to 14 Gbit/s                       |  |  |
| В         | 4               | MU181020B-013 | Variable Data Output (0.5 to 3.5 Vp-p) |  |  |
|           |                 | MU181020B-030 | Variable Data Delay                    |  |  |
| В         | 5, 6<br>(*)     | MU181000A     | 12.5 GHz Synthesizer                   |  |  |

Table 3. Anritsu Equipment Configuration

\* The Jitter Modulation Source in Mainframe B will NOT be used to apply jitter during this procedure. Its only purpose is to generate the 14GHz clock required for the proper operation of Mainframe B. The Jitter Modulation Source functionality includes an internal clock multiplier which will accept a 7GHz clock from the Synthesizer and produce a 14GHz clock for the pattern generator. This is necessary due to the Synthesizer's upper frequency limit of 12.5GHz. The above configuration was chosen for Plugfest events as a matter of convenience.

An acceptable alternate configuration would replace the MU181500B and MU181000A with an external synthesizer such as **Anritsu's MG3296C Signal Generator**. This unit can provide a direct 14GHz clock for the pattern generator in Mainframe B.

# **Overview of Fixture Calibration and DUT Testing**

The setup and procedures described in this document utilize lane Tx4 sourced at the ATD input as the victim channel. Due to time constraints, this simplified test approach has been deemed adequate for the Active Cable auditing conducted at IBTA Plugfest events. It is by no means intended to represent a comprehensive Active Cable production test where each lane would be subjected to crosstalk and individually tested against compliance specifications.

A high-level overview of the steps involved in ATD Test Set calibration and DUT measurements are presented below. Each step will be described in greater detail in the pages that follow.

#### **ATD Calibration:**

- 1. Configure Anritsu systems per the procedures outlined in this document, referring to relevant application notes and standards when necessary.
- 2. Configure Tektronix measurement equipment per the procedures outlined in this document, referring to relevant application notes and standards when necessary. Ensure that applicable compliance masks are properly loaded into the measurement equipment.
- 3. Configure the power dividers and cables used to generate aggressor traffic.
- 4. Perform Calibration Step 1: FEXT Counter-Propagating Aggressors
- 5. Perform Calibration Step 2: FEXT Co-Propagating Aggressors
- 6. Perform Calibration Step 3: Victim Input Signal Calibration
- 7. Make any final adjustments needed to FEXT Co-Propagating Aggressors
- 8. Perform Calibration Step 4: NEXT Counter-Propagating Aggressors
- 9. Record all equipment settings at the conclusion of the calibration steps.

#### **ATD Measurement:**

- 1. Ensure that all calibration steps have been performed prior to conducting Active Cable measurements.
- 2. Configure equipment to perform Active Cable testing.
- 3. Apply victim signal and all aggressors to the MCB's
- 4. Configure the Active Cable for the proper amplitude range.
- 5. Perform ATD measurements.
- 6. Record data in approved spreadsheets or forms.

# **Anritsu Equipment Connections**

The test equipment as shown in Figure 2 will source all data and clocking signals required to perform ATD testing. The highly configurable nature of the MP1800A test systems allows data and clock sources to be designated differently than what is depicted below. Figure 2 represents the test equipment configuration and connections implemented at Plugfest events. Ensure these equipment connections are in place before proceeding.

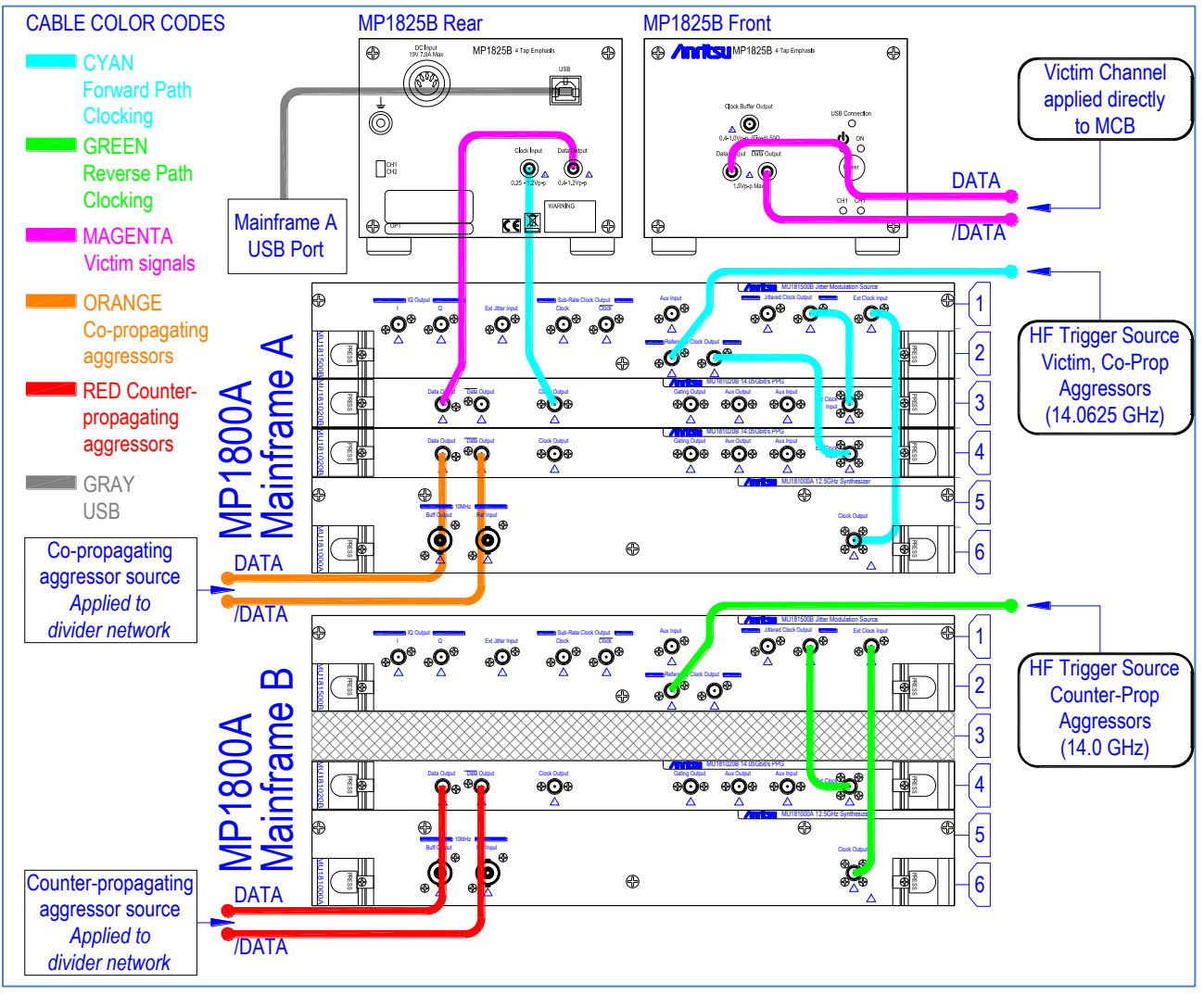

#### Figure 2. Equipment Configuration & Connections

| Mainframe | Slot # | Part #    | Туре                 | Function                                                                                                    |  |
|-----------|--------|-----------|----------------------|----------------------------------------------------------------------------------------------------|--|
| n/a       | n/a    | MP1825B   | Emphasis             | Signal equalization for the victim                                                                                                    |  |
|           |        |           |                      |                                                                                                    |  |
| А         | 1&2    | MU181500B | Jitter<br>Modulation | Jittered clock signals for victim channel<br>Clean clock signals for co-prop aggressors<br>HF trigger signal for forward propagating signals |  |
| А         | 3      | MU181020B | PPG                  | Signal source for victim                                                                                                    |  |
| А         | 4      | MU181020B | PPG                  | Signal source for co-propagating aggressors                                                                                                  |  |
| А         | 5&6    | MU181000A | Synthesizer          | Clock source for co-propagating signals                                                                                                    |  |
|           |        |           |                      |                                                                                                    |  |
| В         | 1&2    | MU181500B | Jitter<br>Modulation | Clean clock signal for counter-propagating aggressors<br>HF trigger signal for counter propagating signals                                   |  |
| В         | 3      | -         | -                    | Not used                                                                                                    |  |
| В         | 4      | MU181020B | PPG                  | Signal source for counter-propagating aggressors                                                                                             |  |
| В         | 5&6    | MU181000A | Synthesizer          | Clock source for counter-propagating signals                                                                                                 |  |
|           |        |           |                      |                                                                                                    |  |

**Table 4. Equipment Functionality** 

# **Generating Aggressor Channels**

Given the simplified nature of this test approach, aggressor traffic will be generated using passive power divider networks. The input to these networks will be differentially driven by the PPG outputs in order to generate differential aggressor traffic. It is important that power dividers be of high quality with consistent amplitude and phase matching characteristics between their input and output ports. Furthermore, to maintain amplitude and phase balance between complimentary signals and channels, it is recommended to use phase-matched cables when making connections between the divider outputs and their final connection points. The illustrations shown in Figure 3 describe the power divider configurations used for Plugfest events.

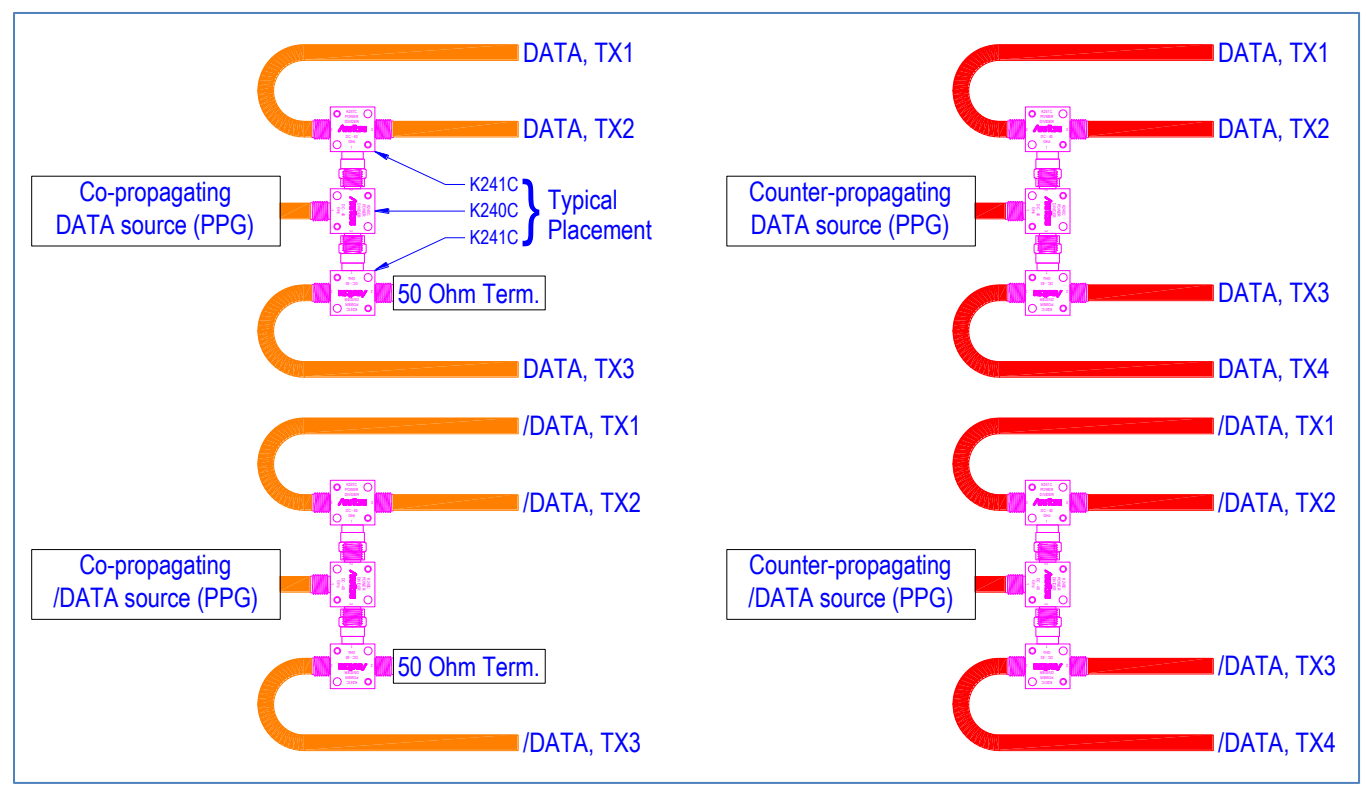

Figure 3. Power Divider Configurations

DATA and /DATA from the Co-propagating aggressor data source (Mainframe A / Slot 3) will each drive their own divider network, producing complimentary forward traffic for channels TX1, TX2 and TX3. Since channel TX4 (the victim) will be driven independently, the unused divider output must be terminated with  $50\Omega$ .

DATA and /DATA from the Counter-propagating aggressor data source (Mainframe B / Slot 3) will each drive their own divider network, producing complimentary reverse traffic for channels TX1, TX2, TX3 and TX4.

For simplification of future diagrams, all aggressor traffic including their PPG sources and respective divider networks will be represented using the images depicted in Figure 4. Each TX channel shown below represents a differential pair connection using phase matched cables.

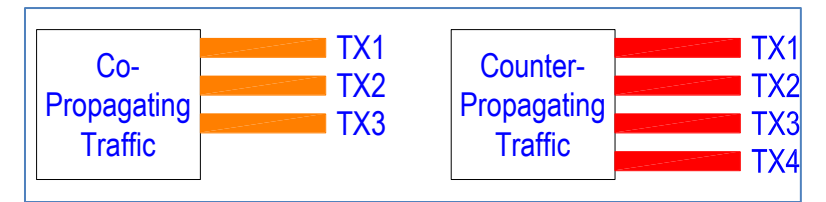

**Figure 4. Aggressor Traffic Depiction** 

# **Differential Channel Observations**

For the purpose of diagram simplification, signals within a differential pair will not be individually referenced. For example, the differential pair of TX1, DATA and TX1, /DATA will simply be referred to as TX1. The reader should assume that all traffic connections represented in this document are **differential**, and should be treated as such. This applies to signal sourcing as well as measurements and terminations. The following should be noted.

- It is important to always use phase matched cables at the input of measurement instruments to avoid adding unwanted delay between signals of a differential pair.
- When terminating channels, always terminate both signals of a differential pair with 50Ω. Failure to do so will result in an unbalanced load and an undesirable operating condition.
- Single-ended signaling will only be used for scope triggering.

#### **Scope Measurements**

The scope specified in the equipment list will be used for collecting all ATD data. Most of these measurements will be based on eye patterns. Table 5 defines various measurements that will be collected throughout the calibration and test steps outlined in this procedure.

|                  | A pattern created by an assillassane and sourced by a psouderandom digital signal     |
|------------------|---------------------------------------------------------------------------------------|
|                  | A pattern created by an oscinoscope and sourced by a pseudorandom digital signal.     |
|                  | This voltage level of this signal is sampled repeatedly while a synchronous clock     |
| Eve Diagram      | signal triggers the scope's horizontal sweep. The eye pattern itself represents the   |
| Lye Diagram      | superposition of all possible bit sequences in the pattern viewed within a single     |
|                  | time interval. Eye patterns are typically used to comprehensively evaluate the        |
|                  | effects of noise and inter-symbol interference on data signals.                       |
|                  | An eye mask is a tool that defines the allowable shape of an eye diagram. The mask    |
|                  | test is defined by points in both the amplitude and time domains.                     |
| Eye Mask         | All masks required to support the testing described in this document should be        |
|                  | loaded into the scope before executing this procedure. Masks may be                   |
|                  | downloaded from: https://danahertm.box.com/s/e63icjum1eg2qhpgdt0u                     |
|                  | The ratio between the number of mask violations to the number of samples              |
| Mask Hit Ratio   | collected. For example 50 violations in 1,000,000 samples results in a hit ratio of 5 |
|                  | x 10 <sup>-5</sup> .                                                                  |
|                  | Peak-to-peak voltage of an eye diagram. The difference between the maximum            |
| Fue Ve e         | voltage and minimum voltage with respect to the displayed waveform. This should       |
| суе vp-p         | not be confused with eye amplitude which is a measurement based on statistical        |
|                  | analysis of the logical "one" and "zero" level.                                       |
|                  | The amount of time required for a pulse to transition between 2 different logic       |
| Rise / Fall Time | states. The measurements within this document use 20% to 80% reference levels         |
|                  | to characterize transition speed.                                                     |
| J2 Jitter        | The total jitter that would result in a bit error rate of $2.5 \times 10^{-3}$        |
| J9 Jitter        | The total jitter that would result in a bit error rate of $2.5 \times 10^{-10}$       |
|                  | Data Dependent Pulse Width Shrinkage. Expressed as a decrease in the pulse width      |
|                  | caused by inadequate bandwidth and reflections in the transmission path.              |

**Table 5. Scope Measurement Terminology** 

#### Active Cable Voltage Range Programming

The range settings for FDR Active Cables are stored in volatile section of the QSFP memory and must be re-set each time a cable is powered up for test. Range settings are accessed on Page 3 bytes 238 and 239 (0xEE and 0XFF). The Mellanox I2C to USB adaptor is used at Plugfest events to program the proper bytes as follows:

- The Active Cable QSFP connection to MCB-2 will be set to Range 0 by setting bytes 238 and 239 to "zero". This represents the lowest signal range resulting in the highest susceptibility to NEXT for the victim.
- The Active Cable QSFP connection to MCB-1 will also be set to Range 0 by setting bytes 238 and 239 to "zero".
- See Appendix 1 for instructions on programming the Active Cable range settings.

# Calibration Step 1: Counter-Propagating FEXT Aggressors

The goal of this calibration step is to set the amplitude of the counter-propagating aggressors at the input side of the ATD test system. This calibration step will ensure that proper counter-propagating aggressor crosstalk will be present when the victim calibration is performed in later steps. Counter-propagating aggressor signals will be applied via the HCB and measured at corresponding points on MCB-1 using the scope. Refer to Figure 5 while executing the following steps.

- 1. Connect the HCB to the MCB-1 to create a mated pair as shown.
- 2. Connect counter-propagating traffic to the corresponding RX connectors on the HCB.
- 3. Co-propagating and victim channels may be off at this time.
- 4. Properly terminate all TX channels on the HCB to  $50\Omega$ .
- 5. Make sure Scope is triggered by the HF trigger source for counter-propagating signals as defined in Figure 2.
- 6. Measure each of the counter-propagating channels (RX1, RX2, RX3, RX4) on MCB-1 at TP7a using the Scope, making sure that all RX channels not being measured have been properly terminated to 50Ω.
- 7. Adjust PPG amplitude settings for the counter-propagating aggressors so that eye Vp-p measurements for all RX channels at TP7a are set to the targets shown in Table 6.

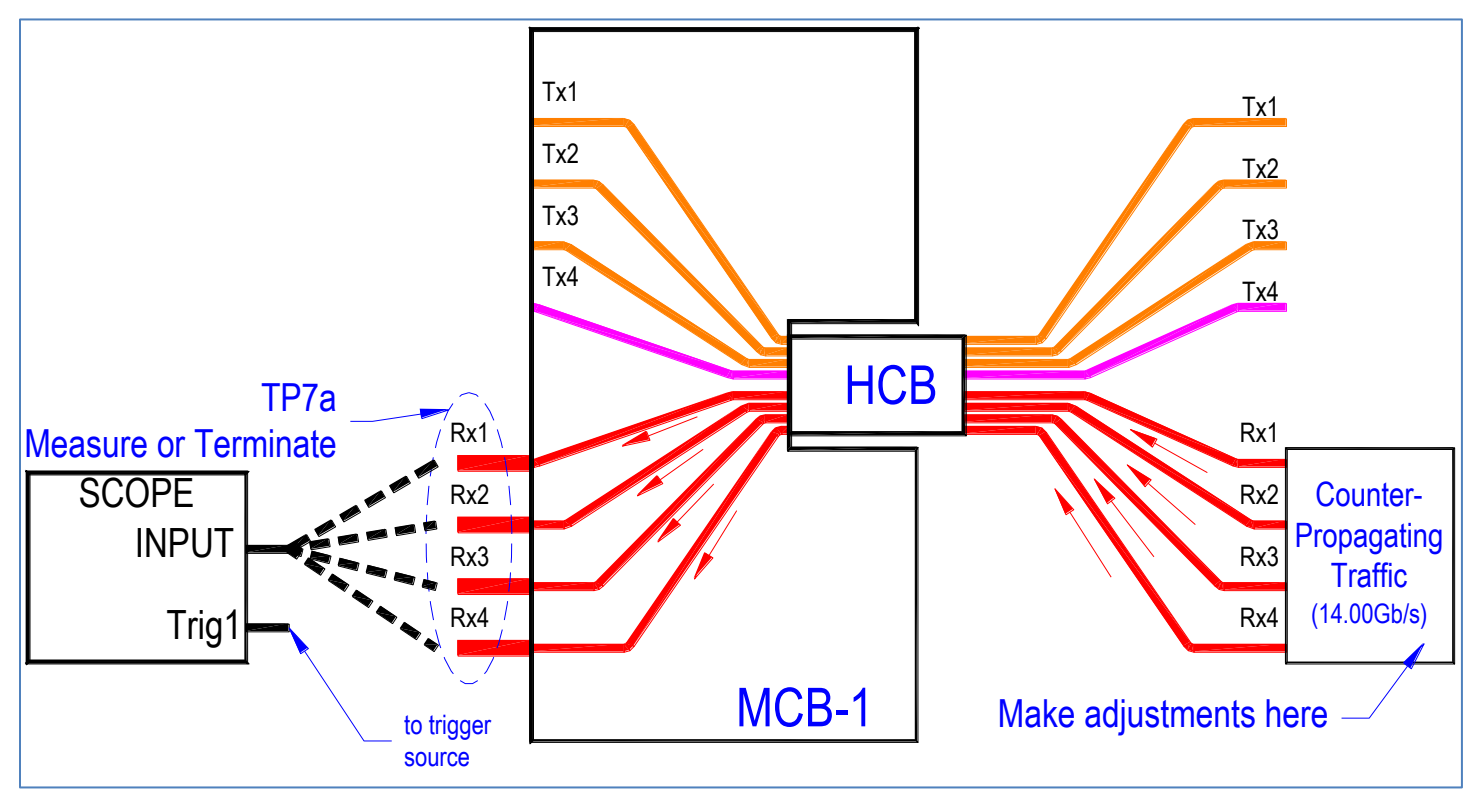

Figure 5. Counter-propagating FEXT aggressor calibration setup

| Parameter           | Target Value     | Mainframe | Slot | Equipment Adjustment Menu            |
|---------------------|------------------|-----------|------|--------------------------------------|
| Data Rate           | 14.00 Gb/s       | В         | 2    | Synthesizer Frequency Setting        |
| Pattern             | PRBS 31          | В         | 3    | Pattern Tab >> Set PRBS 2^31-1       |
| Max Eye Vp-p        | 450mV            | В         | 3    | Output Tab >> Adjust Amplitude value |
| Min Transition Time | 17ps (20% - 80%) | -         | -    | Not adjustable by equipment          |

Table 6. Target counter-propagating FEXT aggressor specs and corresponding equipment controls

# Calibration Step 2: Co-Propagating FEXT Aggressors

The goal of this calibration step is to set the INITIAL amplitude of the co-propagating aggressors at the input side of the ATD test system. This calibration step will ensure that proper co-propagating aggressor crosstalk will be present when the victim calibration is performed in later steps. Co-propagating aggressor signals will be applied via MCB-1 and measured at corresponding points on the HCB using the scope. Note that a FINAL check and possible adjustment of the co-propagating aggressors will be executed AFTER the victim calibration is performed. Refer to Figure 6 while executing the following steps.

- 1. Keep the HCB / MCB-1 mated pair created in the last calibration section.
- 2. Properly terminate all RX channels on MCB-1.
- 3. Verify that co-propagating traffic is connected to the corresponding TX connectors on the MCB-1.
- 4. Victim and counter-propagating channels may be off at this time.
- 5. Make sure Scope is triggered by the HF trigger source for victim / co-propagating signals as defined in Figure 2.
- 6. Measure each of the co-propagating channels (TX1, TX2, TX3) on the HCB at TP6a using the Scope, making sure that all TX channels not being measured have been properly terminated to 50Ω.
- 7. Adjust PPG amplitude settings for the co-propagating aggressors so that Eye Vp-p measurements for all TX channels at TP6a are set to the <u>INITIAL</u> target shown in Table 7.
- 8. AFTER performing <u>Calibration Step 3: Victim Input Signal Calibration</u> (next page), return to this configuration and verify that Eye Vp-p for all co-propagating aggressors meets the <u>FINAL</u> target shown in Table 7.

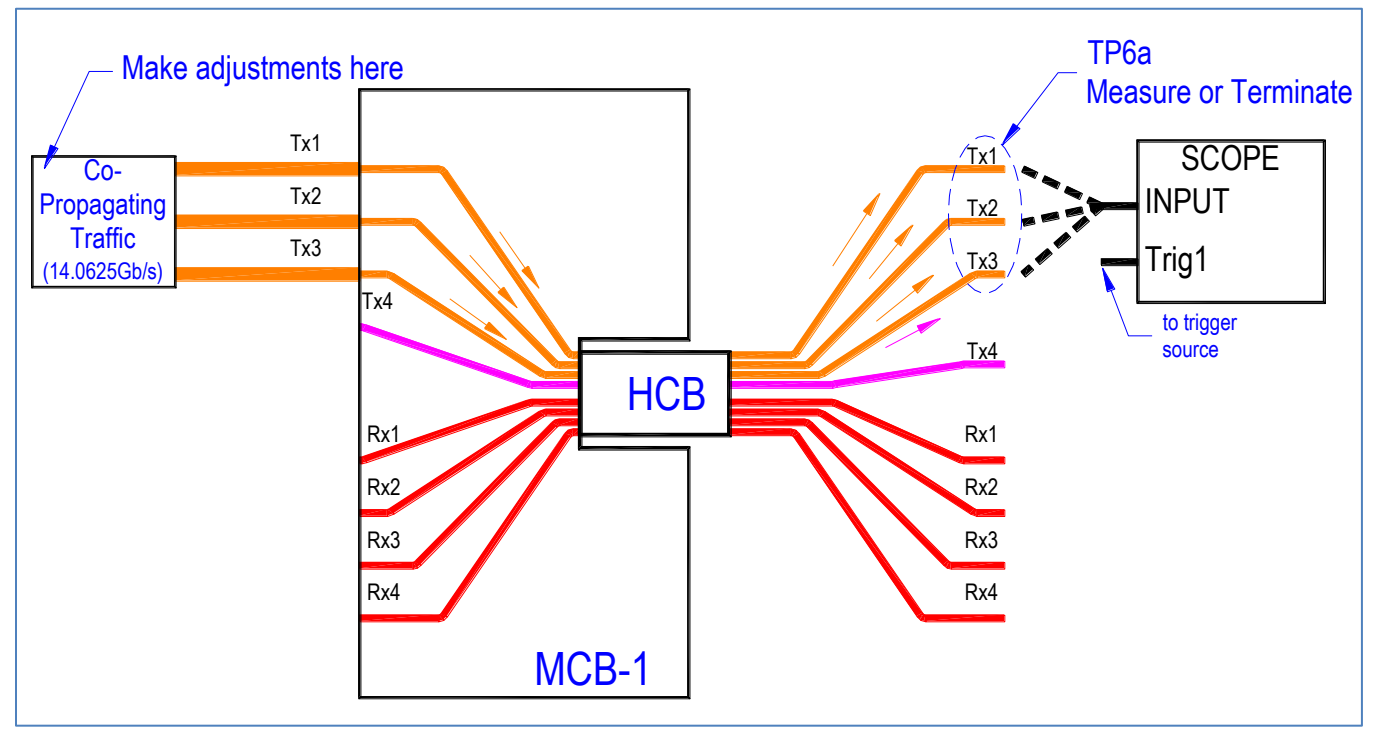

Figure 6. Co-Propagating FEXT aggressor calibration setup

| Parameter                 | Target Value             | Mainframe | Slot | Equipment Adjustment Menu            |
|---------------------------|--------------------------|-----------|------|--------------------------------------|
| Data Rate                 | 14.0625 Gb/s             | Α         | 2    | Synthesizer Frequency Setting        |
| Pattern                   | PRBS 31                  | А         | 4    | Pattern Tab >> Set PRBS 2^31-1       |
| Max Eye Vp-p<br>(INITIAL) | 450mV                    | А         | 4    | Output Tab >> Set Amplitude value    |
| Max Eye Vp-p<br>(FINAL)   | Victim Eye Vp-p<br>± 20% | А         | 4    | Output Tab >> Adjust Amplitude value |
| Min Transition Time       | 17ps (20% - 80%)         | -         | -    | Not adjustable by equipment          |

Table 7. Target Co-Propagating FEXT aggressor specs and corresponding equipment controls

# **Calibration Step 3: Victim Input Signal Calibration**

The goal of this calibration step is the creation of a properly-stressed victim channel to be the source signal for the Active Cable DUT measurement. This channel will be calibrated in the presence of the recently calibrated aggressor traffic. During this calibration step, aggressor traffic will be applied in the same manner as described in previous steps while victim eye parameters are adjusted to achieve compliance to a calibration mask. Refer to Figure 7 while executing the following steps.

- 1. Keep the HCB / MCB-1 mated pair created in the last calibration section.
- 2. Properly terminate all RX channels on MCB-1 and TX1, TX2, TX3 on the HCB to  $50\Omega$ .
- 3. Connect all aggressor traffic to MCB-1 and the HCB at this time.
- 4. Make sure Scope is triggered by the HF trigger source for victim / co-propagating signals as defined in Figure 2.
- 5. Measure the victim channel parameters on TX4 of the HCB using the Scope.
- 6. Adjust victim settings to simultaneously achieve all the parameter targets shown in Figure 8, Table 8 and Table 9.
- 7. See Appendix 2: Setting DDWPS, J2, J9, Eye Mask Parameters for parameter setting procedures.
- 8. Victim Channel amplitude setting is ideal when specified hit ratio is achieved with ALL hits occurring in Eye Mask AREA 2.
- 9. After victim calibration, return to <u>Calibration Step 2: FEXT Co-Propagating Aggressors</u> to verify that Eye Vp-p for all copropagating aggressors meet the FINAL target shown in Table 7.

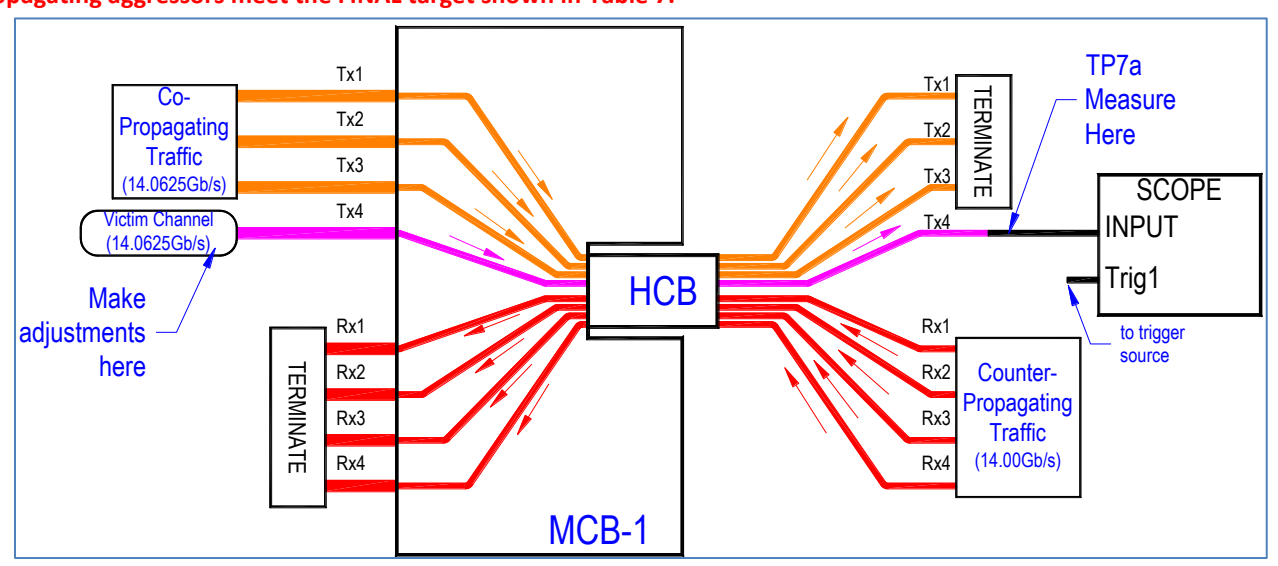

Figure 7. Victim calibration setup

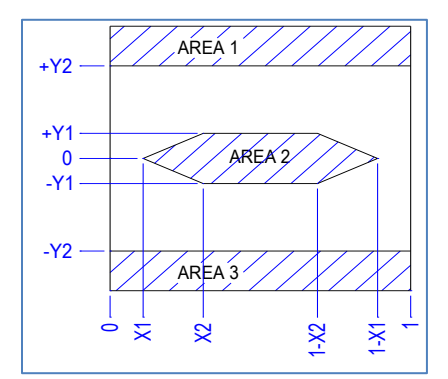

Figure 8. Victim Input Eye Mask

| Spec Value |
|------------|
| 0.11 UI    |
| 0.31 UI    |
| 95 mV      |
| 350 mV     |
|            |

Table 8. Eye Mask Definition

| Parameter      | Target Value           | Equipment Adjustment Notes                                |  |
|----------------|------------------------|-----------------------------------------------------------|--|
| Data Rate      | 14.0625 Gb/s           | Set using Mainframe A / Slot 2 (Jitter Modulation Source) |  |
| 1 UI           | 71.111 ps              | Synthesizer settings                                      |  |
| Mack Hit Datio |                        | Adjust using MP1825B Amplitude and Tap control            |  |
|                | < 5 x 10 <sup>-5</sup> | Achieve target hit ratio with hits ONLY in mask AREA 2    |  |
| PKD3 31        |                        | Target this limit during calibration                      |  |
|                |                        | Set using Mainframe A / Slot 2 (Jitter Modulation Source) |  |
| J2             | 13.51 ps               | Primary control for J2 is Sinusoidal Jitter (SJ)          |  |
| PRBS 31        | (0.19 UI)              | Turn SJ ON and adjust SJ Frequency to 100MHz              |  |
|                |                        | Adjust jitter amplitude to achieve target J2 value        |  |
|                |                        | Set using Mainframe A / Slot 2 (Jitter Modulation Source) |  |
| 19             | 24.14 ps               | Primary control for J9 is Random Jitter (RJ)              |  |
| PRBS 31        | (0.34 UI)              | Turn RJ ON and select NONE for filter                     |  |
|                |                        | Adjust jitter amplitude to achieve target J9 value        |  |
| DDPWS          | 7.82 ps                | Adjust using MP1825 tap control                           |  |
| PRBS 9         | (0.11 UI)              |                                                           |  |

Table 9. Target Victim specs and corresponding equipment controls

# Calibration Step 4: Counter-Propagating NEXT Aggressors

The goal of this calibration step is to set the amplitude of the counter-propagating aggressors at the output side of the ATD test system that will correspond to Infiniband specifications. Counter-propagating aggressor signals will be applied via MCB-2 and measured at corresponding points on the HCB using the scope. Refer to Figure 9 while executing the following steps.

- 1. Connect the HCB to the MCB-2 to create a mated pair as shown.
- 2. Co-propagating and victim channels may be off at this time.
- 3. Connect counter-propagating aggressor traffic to MCB-2.
- 4. Make sure Scope is triggered by the HF trigger source for counter-propagating signals as defined in Figure 2.
- 5. Measure each of the counter-propagating channels (TX1, TX2, TX3, TX4) on the HCB using the Scope, making sure that any TX channels not being measured have been properly terminated to 50Ω.
- 6. Adjust PPG amplitude settings for the counter-propagating aggressors so that Eye Vp-p measurements for all TX channels are set to the target shown in Table 10.

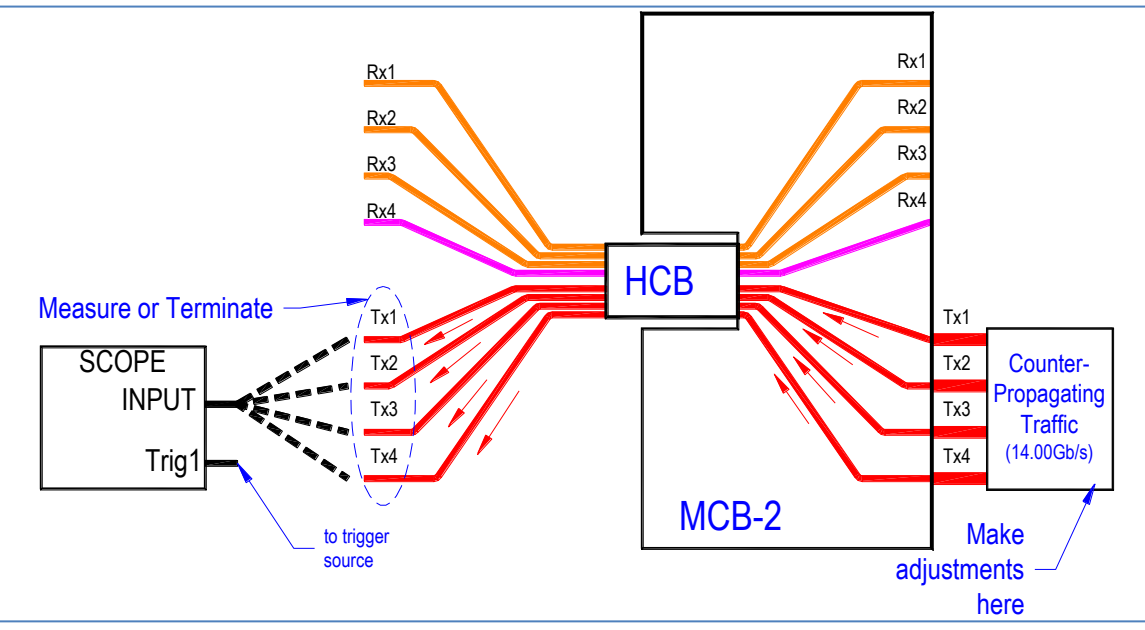

Figure 9. Counter-propagating NEXT aggressor calibration setup

| Parameter           | Target Value     | Mainframe | Slot | Equipment Adjustment Menu            |
|---------------------|------------------|-----------|------|--------------------------------------|
| Data Rate           | 14.00 Gb/s       | В         | 2    | Synthesizer Frequency Setting        |
| Pattern             | PRBS 31          | В         | 3    | Pattern Tab >> Set PRBS 2^31-1       |
| Max Eye Vp-p        | 700mV            | В         | 3    | Output Tab >> Adjust Amplitude value |
| Min Transition Time | 17ps (20% - 80%) | xx        | xx   | Not Adjustable by equipment          |

Table 10. Target counter-propagating NEXT aggressor specs and corresponding equipment controls

# **DUT Testing**

Only after completing the multi-step calibration process is the system ready for the ATD measurements described in this section. The goal of this section is to determine spec compliance of the victim channel (forward propagating channel TX4) in the presence of stress and aggressor traffic which was set up during the calibration process. Refer to Figure 10 while executing the following steps.

- 1. Connect all test equipment as shown, applying Victim and Aggressor traffic using equipment settings determined during the previous calibration steps.
- 2. Make sure Scope is triggered by the HF trigger source for victim signals as defined in Figure 2.
- 3. Connect the Active Cable DUT between MCB-1 and MCB-2, mating the specific cable end to the correct MCB as predetermined by the auditing / test requirements (if any).
- 4. Apply DC power to the MCB boards.
- 5. Attach the I2C interface cable to the MCBs to program their respective Active Cable ranges.
- 6. Program BOTH the MCB-1 cable end AND the MCB-2 cable end for **Range 0**.
- 7. Perform scope measurements as defined by the parameters in Figure 11, Table 11 and Table 12. See Appendix 5: Sample Victim Output Measurement.
- 8. Record all measured values in proper DUT spreadsheet or form.

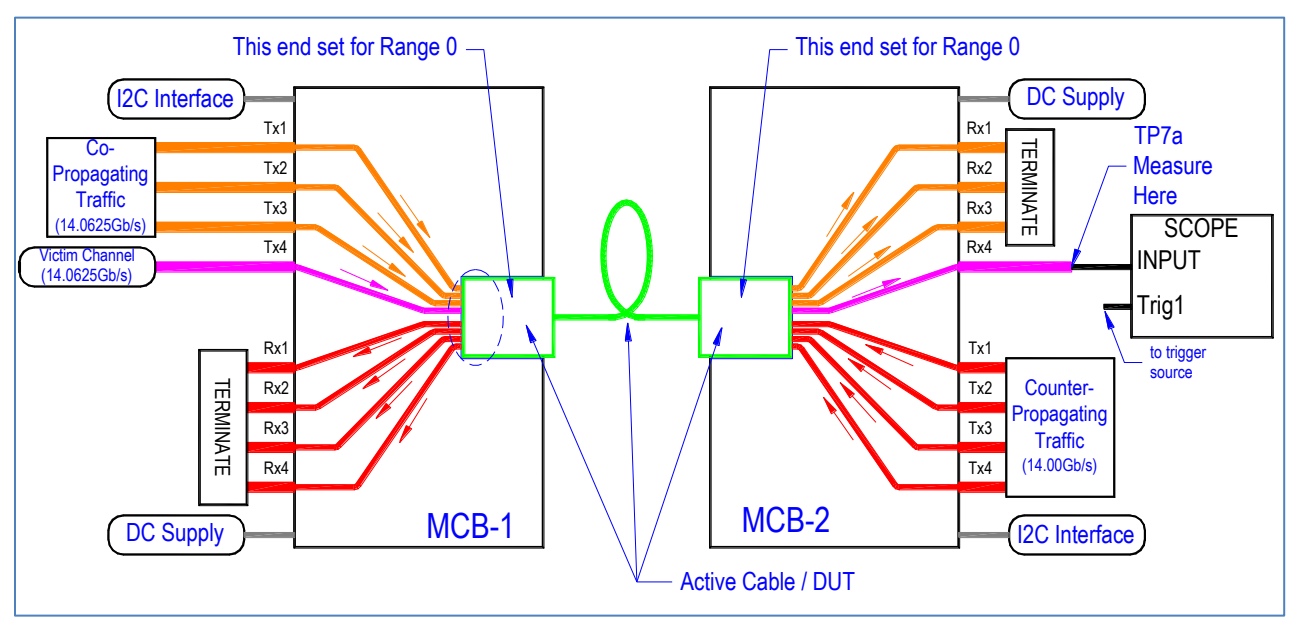

Figure 10. DUT Test Configuration

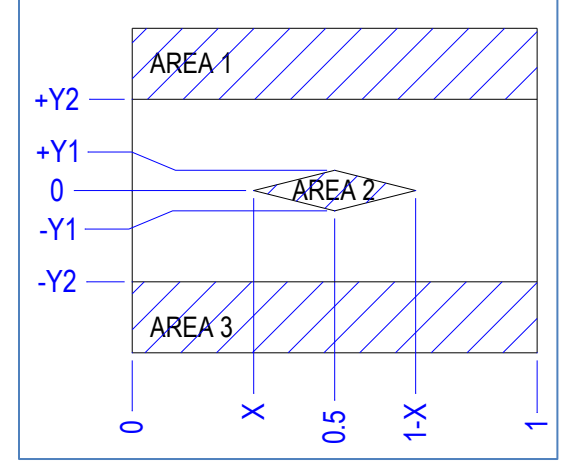

Figure 11. Victim Output Eye Mask

| Mask Point                    | Spec Value |  |
|-------------------------------|------------|--|
| Х                             | 0.30 UI    |  |
| Y1                            | 50 mV      |  |
| Y2                            | 225 mV     |  |
| Table 11. Eye Mask Definition |            |  |

| Specification               |
|-----------------------------|
| 14.0625Gb/s                 |
| PRBS 31                     |
| 4 <b>F</b> 10 <sup>-5</sup> |
| < 5 X 10                    |
| < 31.28 ps                  |
| (0.44 UI)                   |
| < 49.06 ps                  |
| (0.69 UI)                   |
|                             |

**Table 12. Victim Output Specifications** 

# **Appendix 1: FDR Range Programming and Interface Cable Construction**

The commands below were used to program the cables for the correct amplitude ranges using the PC designated for Plugfest events.

# Setting Range 0

cd C:\Program Files (x86)\Diolan\I2CBridge.x64\bin i2c r -s:0x50 -a:0x1:0x7f -d:0x1 i2c w -s:0x50 -a:0x1:0x7f -d:0x1 3 i2c r -s:0x50 -a:0x1:0x7f -d:0x1 i2c r -s:0x50 -a:0x1:0xee -d:0x1 i2c w -s:0x50 -a:0x1:0xee -d:0x1 00 PING 127.0.0.1 -n 1 >nul i2c r -s:0x50 -a:0x1:0xef -d:0x1 i2c w -s:0x50 -a:0x1:0xef -d:0x1 00 PING 127.0.0.1 -n 1 >nul i2c r -s:0x50 -a:0x1:0xee -d:0x2

#### **I2C Interface Cable**

The interface cable creates the data connection between the Mellanox USB to I2C Adapter and the MCB. The interface cable can be constructed by following these steps:

- 1. Use a standard DB9 Female serial cable approximately 1-2feet in length.
- 2. Strip about 3 inches of the outer jacket from the free end.
- 3. Identify the following wires that will be used to interface to the MCB
  - a. RED SCL (DB9 Pin 8)
  - b. GREEN SDA (DB9 Pin 6)
  - WHITE GND (DB9 Pins 1, 2, 3, 4, 5) c.
- 4. Strip about 0.5" from the ends of each of these wires.
- 5. Insert each wire into the corresponding connection of the MCB terminal block and tighten screws.
- 6. Final connections to MCB should resemble Figure 12

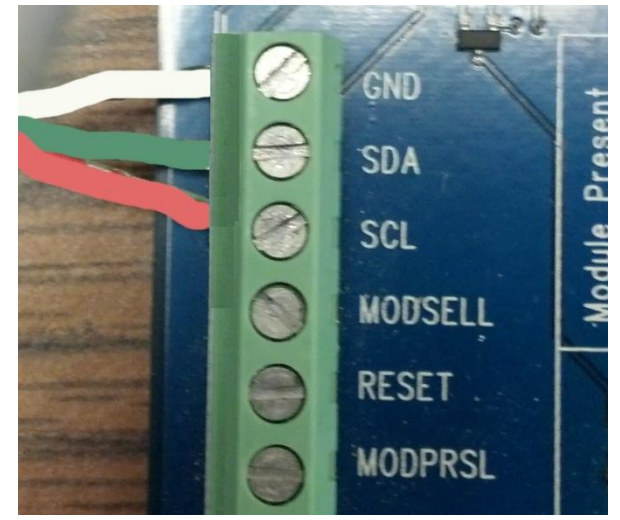

Figure 12. I2C Interface Cable

# Appendix 2: Setting DDWPS, J2, J9, Eye Mask Parameters

Achieving simultaneous spec compliance for DDPWS, J2, J9 and the Eye Mask requires the adjustment of multiple test equipment settings. This section will guide the user through those adjustments. The instructions listed below reference points (x) indicated in the GUI screens of Figure 13 and Figure 14.

- 1. Turn MP1825B Output (A) and Emphasis Function (B) on.
- 2. Click the calibration button (C) if its indicator is red.
- 3. Set Cursors 1, 2, 3 (D, E, F) to 0.0 dB. Note that during this procedure only Cursor 1 will be adjusted.
- 4. Set initial eye amplitude (G) to achieve compliance to the victim input eye mask as defined in Figure 8, Table 8 and Table 9. Final adjustments of this parameter will be made at the conclusion of tuning.
- 5. Adjust Cursor 1 (D) to achieve DDPWS as defined by the conditions and limits of Table 9.
  - a. Decrease value of Cursor 1 to increase DDPWS. Increase value of Cursor 1 to decrease DDPWS.
- 6. Set Sinusoidal Jitter (J) frequency to 100MHz and turn on.
- 7. Turn Random Jitter (K) on. Make sure filters are disabled while adjusting this parameter.
- 8. Adjust SJ (J) value to achieve J2 as defined by the conditions and limits of Table 9.
  - a. Decrease value of SJ to decrease J2. Increase value of SJ to increase J2.
- 9. Adjust RJ (K) value to achieve J9 as defined by the conditions and limits of Table 9.
  - a. Decrease value of RJ to decrease J9. Increase value of RJ to increase J9.
- 10. Note that J2, J9 and DDPWS compliance must be achieved <u>simultaneously</u> as defined by the conditions and limits of Table 9. *Some fine-tuning of equipment settings will be required to achieve simultaneous compliance.*
- 11. Once J2, J9 and DDWPS compliance has been achieved, make final adjustments to eye amplitude (G) so that eye mask hit ratio is achieved. Target the upper limit as defined by the conditions and limits of Table 9, with ALL HITS occurring in Mask AREA 2.

#### 12. Record all equipment settings at the conclusion of this tuning process.

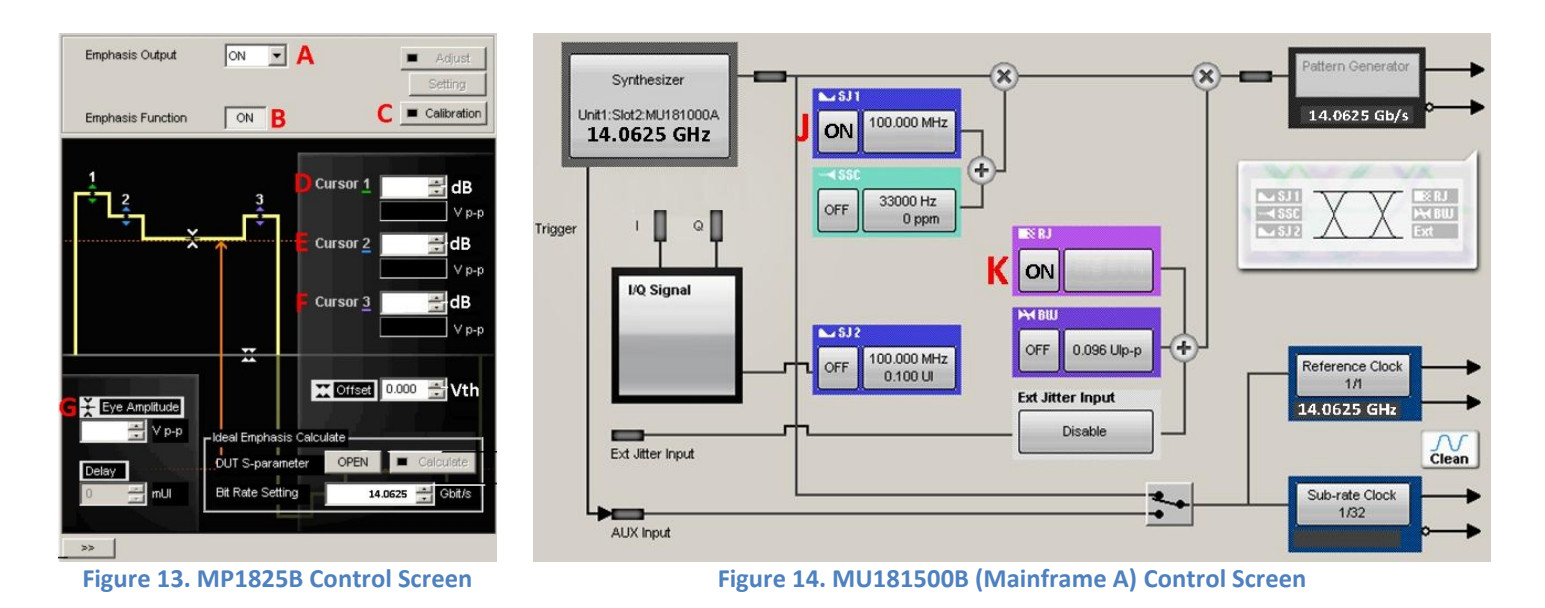

# **Appendix 3: Plugfest 24 FDR Equipment Settings**

The table below contains the Anritsu equipment settings as determined by the FDR calibration process.

| Mainframe                | Module    | Slot     | Function                                           | Equipment Setting                                                                                                    |
|--------------------------|-----------|----------|----------------------------------------------------|----------------------------------------------------------------------------------------------------|
| USB to<br>Mainframe<br>A | MP1825B   | External | Emphasis & Amplitude<br>Victim Channel             | Bit rate = 14.0625Gb/s<br>AC Coupled ON<br>Single-Ended Amplitude = 200mV<br>(Differential Amplitude = 400mV)<br>Cursor 1 = -1.0dB, Cursor 2 = 0dB, Cursor 3 = 0dB |
|                          |           |          |                                                    |                                                                                                    |
| А                        | MU181500B | 1, 2     | Jitter Module                                      | Bit rate = 14.0625Gb/s<br>SJ = 0.090UI @ 100MHz, RJ = 0.324UI                                                                                                    |
| A                        | MU181020B | 3        | Pulse Pattern Generator<br>Victim Channel          | Bit rate = 14.0625Gb/s<br>Amplitude controlled by MP1825B<br>Pattern adjusted per test specification                                                               |
| A                        | MU181020B | 4        | Pulse Pattern Generator<br>Co-prop aggressors      | Bit rate = 14.0625Gb/s, Pattern = PRBS31<br>AC Coupled ON, Data, /Data amplitude tracking ON<br>Cal Amplitude = 1.0V                                               |
| А                        | MU181000A | 5,6      | Synthesizer                                        | Frequency controlled by Jitter Module                                                                                                    |
|                          |           |          |                                                    |                                                                                                    |
| В                        | MU181500B | 1, 2     | Jitter Module                                      | Bit rate = 14.0Gb/s<br>No Applied Jitter                                                                                                    |
| В                        | -         | 3        | NOT USED                                           | NOT USED                                                                                                    |
| В                        | MU181020B | 4        | Pulse Pattern Generator<br>Counter-prop aggressors | Bit rate = 14.0Gb/s, Pattern = PRBS31<br>AC Coupled ON, Data, /Data amplitude tracking ON<br>FEXT Cal Amplitude = 0.740V<br>NEXT Cal Amplitude = 1.100V            |
| В                        | MU181000A | 5,6      | Synthesizer                                        | Frequency controlled by Jitter Module                                                                                                    |

Table 13. Anritsu Equipment Settings

# **Appendix 4: Setup Photographs**

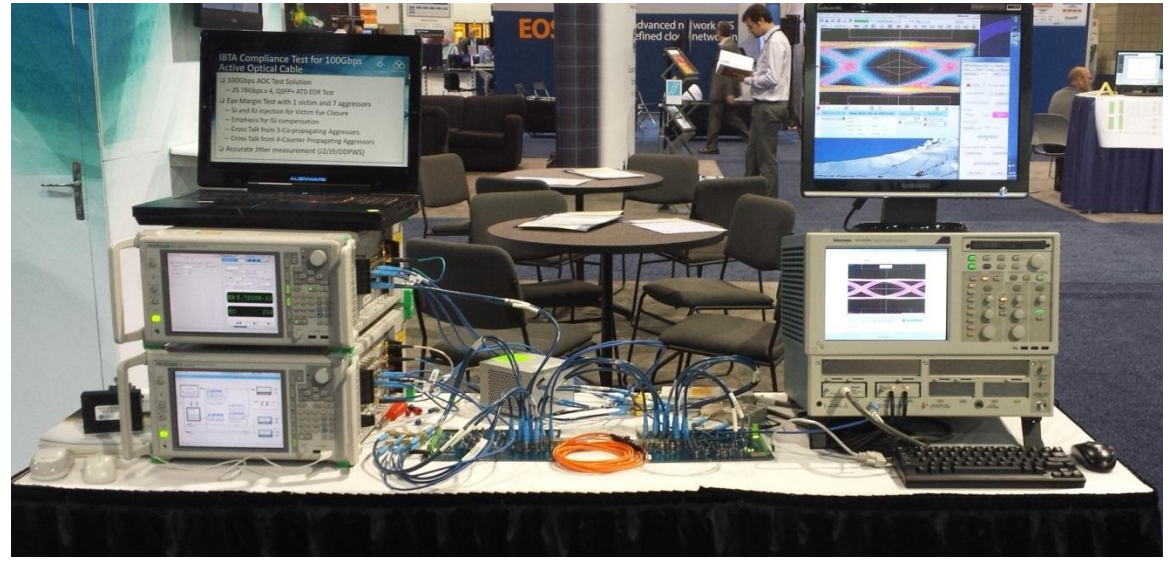

Figure 15. ATD Test Station

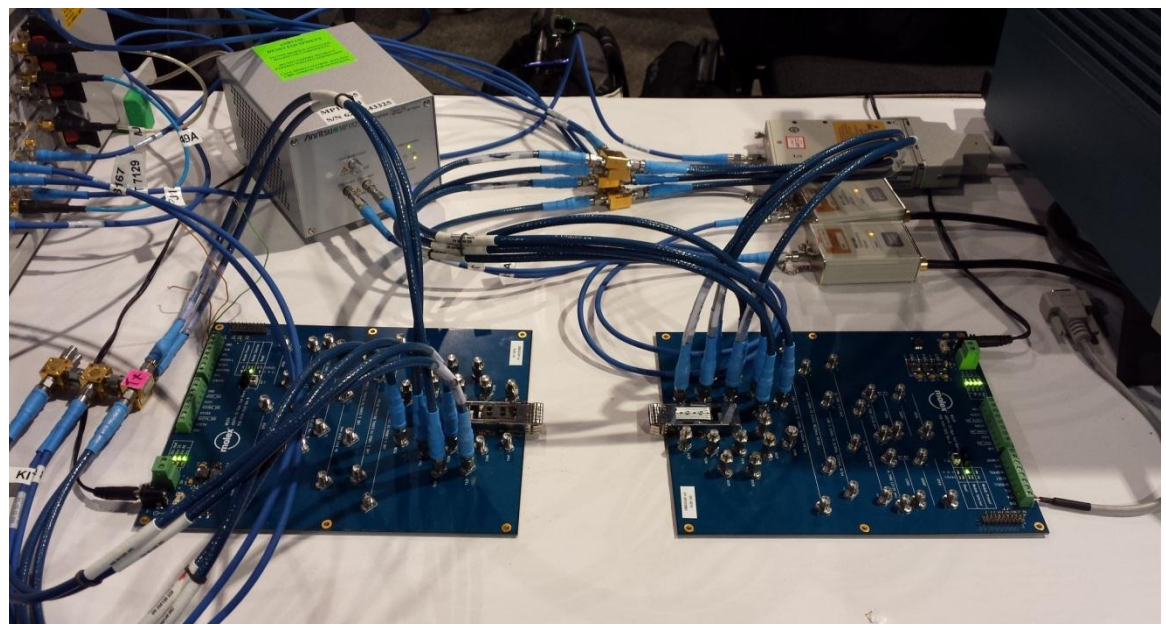

Figure 16. MCBs and Interconnections

# **Appendix 5: Sample Victim Output Measurement**

The sample data screen shows a captured FDR waveform with all relevant scope parameters shown on the screens.

- Passing J2 / J9 data.
- No mask violations in any of the mask regions following the acquisition of 4k waveforms

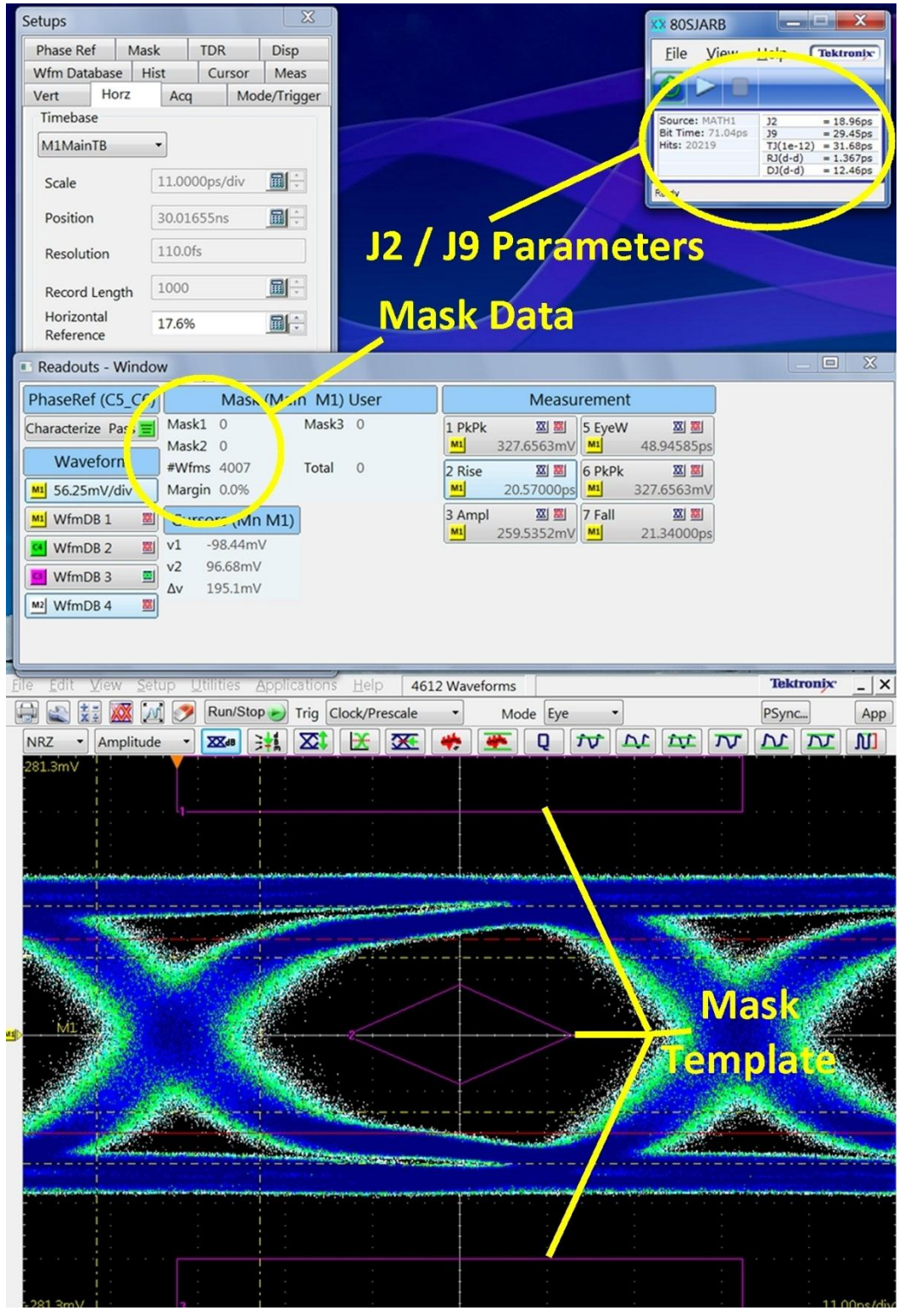

Figure 17. Sample Victim Output Measurement

#### **Appendix 6: Relevant InfiniBand Specification Tables**

The following tables are excerpts from InfiniBand Architecture Specification Volume 2, Release 1.2.1 Figure 199, Table 84, Table 85 are references within the Specification.

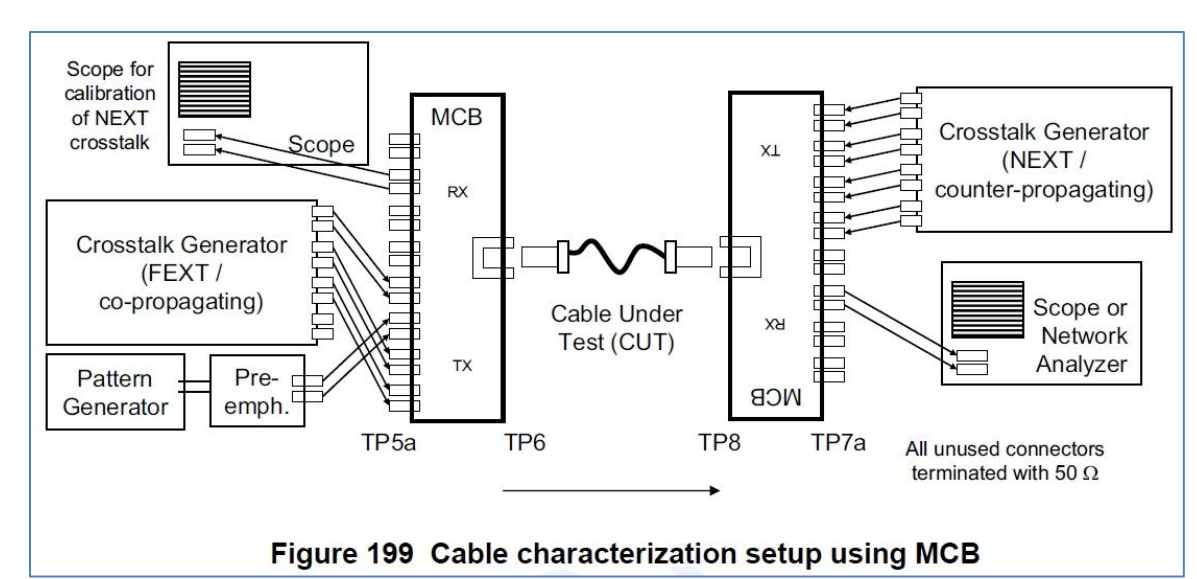

#### Figure 18. InfiniBand Spec ATD Diagram

| Symbol                                                      | Parameter                                                                                                    | Specification va                                | lue(s) | Unit                       | Conditions                                                                                                    |  |  |
|-------------------------------------------------------------|----------------------------------------------------------------------------------------------------|-------------------------------------------------|--------|----------------------------|----------------------------------------------------------------------------------------------------|--|--|
| X1, X2                                                      | eye mask parameter, time;<br>see Figure 87 on page 276                                                                                                    | 0.11, 0.31                                      |        | UI                         | At TP6a, at FDR and higher data rates                                                                             |  |  |
| Y1, Y2                                                      | eye mask parameter, voltage                                                                                                    | ask parameter, voltage 95, 350 mV               |        | m∨                         | Hit ratio=5x10 <sup>-9</sup>                                                                                      |  |  |
|                                                             | Crosstalk signal Vpk-pk                                                                                                    | +/- 20% (See Conditions)<br>24                  |        | m∨                         | At TP6a.<br>Co-propagating aggressors.<br>Crosstalk signal Vpk-pk to match<br>lane under test, to within +/- 20%. |  |  |
|                                                             | Crosstalk signal transition time, 20%-80%                                                                                                    |                                                 |        | ps                         |                                                                                                    |  |  |
|                                                             | Crosstalk calibration signal<br>Vpk-pk, each aggressor                                                                                                    | 450                                             |        | m∨                         | At TP7a.<br>Counter-propagating aggressors.                                                                       |  |  |
|                                                             | Crosstalk calibration signal transition time, 20%-80%                                                                                                    | 17                                              |        | ps                         | only <sup>a</sup>                                                                                                 |  |  |
|                                                             |                                                                                                    |                                                 |        |                            |                                                                                                    |  |  |
| Symbol                                                      | Parameter                                                                                                    | Мах                                             | Min    | Unit                       | Conditions                                                                                                    |  |  |
|                                                             | Single-ended input voltage                                                                                                    | 4                                               | -0.3   | V                          | At TP6a                                                                                                    |  |  |
| V <sub>CM</sub>                                             | AC common mode<br>input voltage tolerance (BMS)                                                                                                    | 20                                              |        | m∨                         | At TP6a                                                                                                    |  |  |
|                                                             | and an analog a series and a series (, and )                                                                                                    |                                                 |        |                            |                                                                                                    |  |  |
| DDPWS                                                       | Data Dependent Pulse Width<br>Shrinkage                                                                                                    | 0.11                                            |        | UI                         | At TP6a                                                                                                    |  |  |
| DDPWS<br>J2                                                 | Data Dependent Pulse Width<br>Shrinkage<br>J2 Jitter tolerance                                                                                              | 0.11                                            |        | UI                         | At TP6a<br>At TP6a                                                                                                |  |  |
| DDPWS<br>J2<br>J9                                           | Data Dependent Pulse Width<br>Shrinkage<br>J2 Jitter tolerance<br>J9 Jitter tolerance                                                                       | 0.11<br>0.19<br>0.34                            |        | UI<br>UI<br>UI             | At TP6a<br>At TP6a<br>At TP6a                                                                                     |  |  |
| DDPWS<br>J2<br>J9<br>S <sub>DD11</sub>                      | Data Dependent Pulse Width<br>Shrinkage<br>J2 Jitter tolerance<br>J9 Jitter tolerance<br>Differential input return loss                                     | 0.11<br>0.19<br>0.34<br>Eq. 1 on page 287       |        | UI<br>UI<br>UI<br>dB       | At TP6a<br>At TP6a<br>At TP6a<br>At TP5a, 50 MHz to 14.1 GHz                                                      |  |  |
| DDPWS<br>J2<br>J9<br>S <sub>DD11</sub><br>S <sub>CC11</sub> | Data Dependent Pulse Width<br>Shrinkage<br>J2 Jitter tolerance<br>J9 Jitter tolerance<br>Differential input return loss<br>Common mode<br>input return loss | 0.11<br>0.19<br>0.34<br>Eq. 1 on page 287<br>-2 |        | UI<br>UI<br>UI<br>dB<br>dB | At TP6a<br>At TP6a<br>At TP6a<br>At TP5a, 50 MHz to 14.1 GHz<br>At TP5a, 200 MHz to 14.1 GHz                      |  |  |

Figure 19. Infiniband Spec for input signal conditions

| Symbol                          | Parameter Specification value(s)                                                                                                    |                   |      | Unit | Conditions                                                          |
|---------------------------------|----------------------------------------------------------------------------------------------------|-------------------|------|------|---------------------------------------------------------------------|
| Х                               | eye mask parameter, time         0.30           Diff. unsigned output voltage<br>range 0 (required)         50, 225           range 1 (optional)         100, 350           range 2 (optional)         150, 450 |                   |      | UI   | Hit ratio=5E-5 with<br>100 Ohm load at TP7a<br>(Note <sup>a</sup> ) |
| Y1, Y2                          |                                                                                                    |                   |      | m∨   |                                                                     |
|                                 | Crosstalk signal Vpk-pk, each aggres-<br>sor                                                                                                    | 700               |      | m∨   | At TP6a.<br>Counter-propagating aggres                              |
|                                 | Crosstalk signal transition time, 20%-80%                                                                                                    | ne, 24            |      |      | sors."                                                              |
|                                 | I                                                                                                    |                   |      |      | ł                                                                   |
| Symbol                          | Parameter                                                                                                    | Max               | Min  | Unit | Conditions                                                          |
| Vout                            | Single-ended output voltage                                                                                                    | 4.0               | -0.3 | V    | Referred to Signal Ground;<br>measured at TP7a                      |
| V <sub>CM</sub>                 | AC common mode output voltage<br>(RMS)                                                                                                    | 20                |      | m∨   | at TP7a                                                             |
|                                 | Termination mismatch                                                                                                    | 5                 |      | %    | 1 MHz; at TP7a                                                      |
| S <sub>DD22</sub>               | Differential output return loss                                                                                                    | Eq. 1 on page 287 |      | dB   | At TP7a, 50 MHz to 15 GHz                                           |
| S <sub>CC22</sub>               | Common mode output return loss                                                                                                    | -2                |      | dB   | At TP7a, 200 MHz to 15 GH                                           |
| S <sub>DC22</sub>               | Common mode to differential reflection                                                                                                    | Eq. 2 on page 287 |      | dB   | At TP7a, 50 MHz to 15 GHz                                           |
| t <sub>r</sub> , t <sub>f</sub> | Output transition time                                                                                                    |                   | 17   | ps   | 20-80%                                                              |
| J2                              | J2 Jitter                                                                                                    | 0.44              |      | UI   | At TP7a                                                             |
|                                 |                                                                                                    |                   |      |      |                                                                     |

FOLCAP interfaces, output range is set using rix Addresses 62-67, see <u>section 6.7.02</u>. b. Please refer to CIWG Method of Implementation (MOI) document Active Time Domain Testing for detailed specification of testing methodology and parameters.

Figure 20. InfiniBand Spec for output signal conditions

#### **Revision History**

| Revision | Release Date | Rev Notes                                                                                                    |
|----------|--------------|----------------------------------------------------------------------------------------------------|
| 1.0.00   | 11/26/2013   | Initial Release                                                                                                    |
| 1.0.01   | 12/3/2013    | Updated document title and footer section                                                                                                    |
| 1.0.02   | 1/23/2014    | Correct part # for DSA8300 and MCB in Table 1.<br>Set MCB-1 cable to range zero for ATD testing.<br>Added DB9 Pin information in Appendix 1.<br>General editing of connection diagrams, removing unnecessary connections during cal. |
|          |              |                                                                                                    |
|          |              |                                                                                                    |
|          |              |                                                                                                    |
|          |              |                                                                                                    |

#### Disclaimer

This document is provided "as is" and without any warranty of any kind, including without limitation, any express or implied warranty of non-infringement, merchantability or fitness for a particular purpose. In no event shall Anritsu, IBTA or any member of IBTA be liable for any direct, indirect, special, exemplary, punitive, or consequential damages, including, without limitation, lost profits, even if advised of the possibility of such damages.